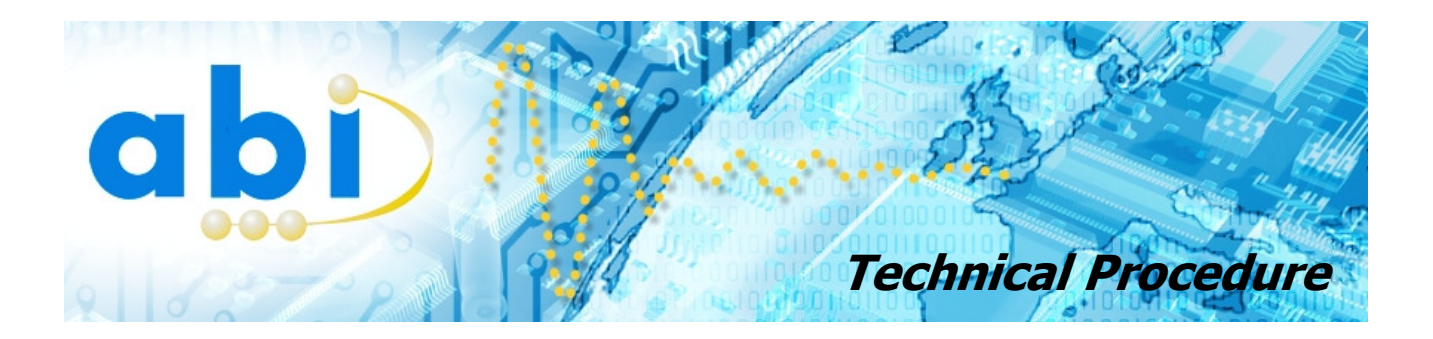

# **SENTRY driver update**

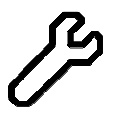

#### Introduction

This procedure describes the steps required to install the new SENTRY driver when updating the software from version 2.02 to version 2.10. The driver will update automatically during the installation of the software v2.10. This procedure is an alternative in order to update the driver manually.

The new driver (provided with the software update) is compatible with all versions of Windows (XP, Vista and 7) and with both configurations (32-bit and 64-bit). Note that version 2.10 of the software will not work with the previous version of the driver.

#### Update procedure

Before updating the driver, make sure that the SENTRY unit is connected to the computer and that power is turned on. In Windows, open the device manager. With Windows XP, this can be done by clicking on *Start* and right clicking on *My Computer*. Select *Properties* from the menu and click on the *Hardware* tab. Finally, click on the *Device Manager* button.

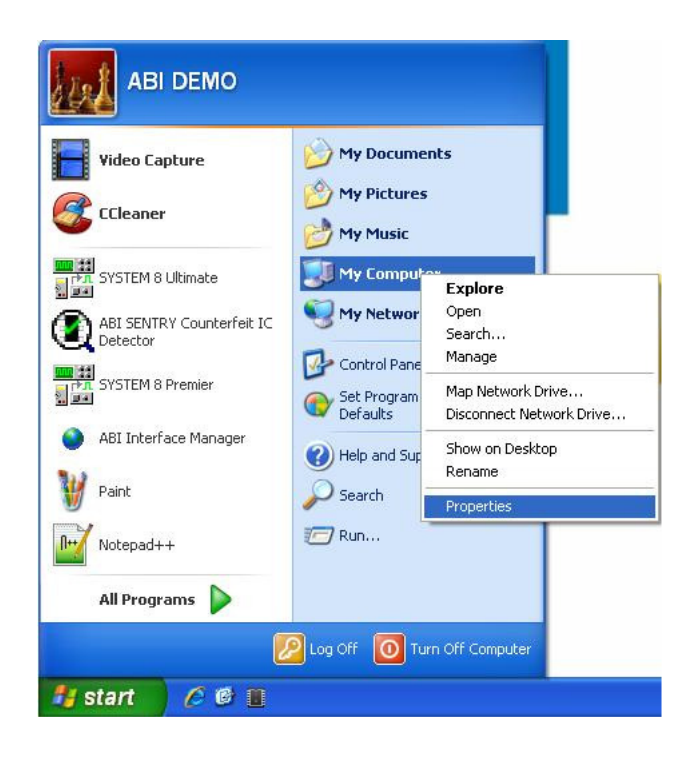

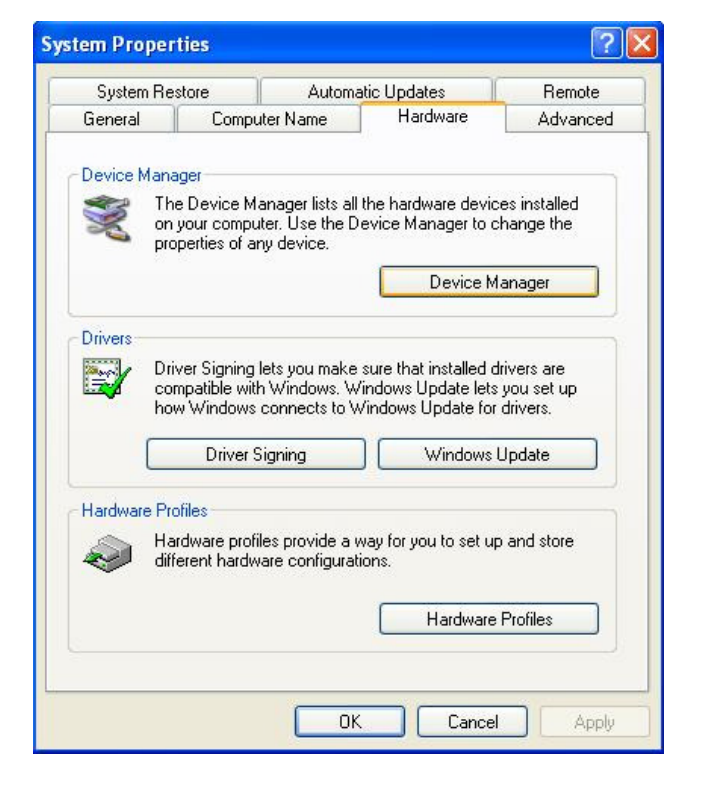

For support on ABI products please visit www.abielectronics.co.uk/Support

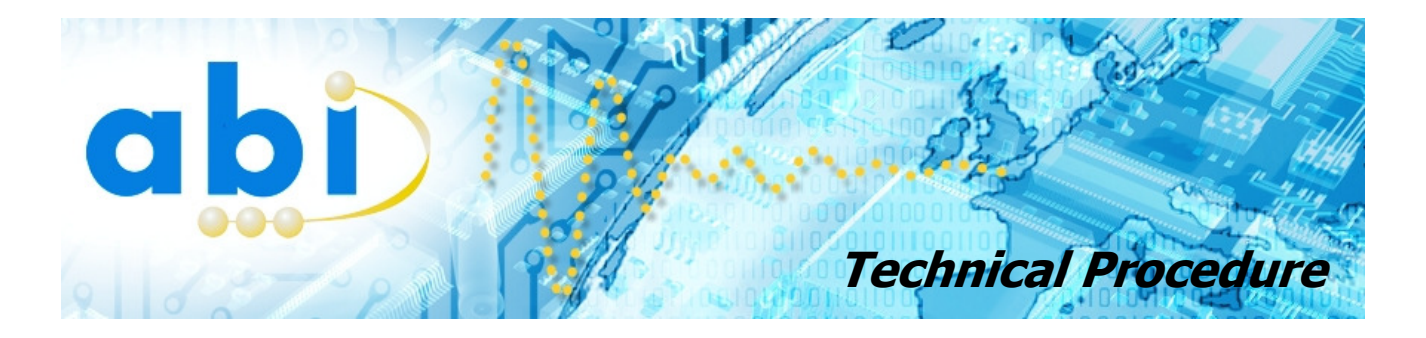

With Windows Vista and XP, right click on *My Computer* and select *Properties*. The Device Manager is located in the left hand side menu.

| ile Edit View Tools Help |                                                              |                                                   |                  |  |
|--------------------------|--------------------------------------------------------------|---------------------------------------------------|------------------|--|
| Control Panel Home       | View basic information about your computer                   |                                                   |                  |  |
| Device Manager           | Windows edition                                              |                                                   |                  |  |
| Remote settings          | Windows 7 Home Premium                                       |                                                   |                  |  |
| System protection        | Copyright © 2009 Microsoft Corporation. All rights reserved. |                                                   |                  |  |
| Advanced system settings | Service Pack 1                                               |                                                   |                  |  |
|                          |                                                              |                                                   |                  |  |
|                          |                                                              |                                                   |                  |  |
|                          | System                                                       |                                                   |                  |  |
|                          | Rating:                                                      | 3.5 Windows Experience Index                      |                  |  |
|                          | Processor:                                                   | Pentium(R) Dual-Core CPU E5300 @ 2.60GH           | z 2.60 GHz       |  |
|                          | Installed memory (RAM):                                      | 2.00 GB                                           |                  |  |
|                          | System type:                                                 | 64-bit Operating System                           |                  |  |
|                          | Pen and Touch:                                               | No Pen or Touch Input is available for this Displ | ву               |  |
|                          | Computer name, domain, and workgroup settings                |                                                   |                  |  |
|                          | Computer name:                                               | TEST7                                             | 🚱 Change setting |  |
|                          | Full computer name:                                          | TEST7                                             |                  |  |
|                          | Computer description:                                        |                                                   |                  |  |
|                          | Workgroup:                                                   | WORKGROUP                                         |                  |  |
| See also                 | Windows activation                                           |                                                   |                  |  |
| Action Center            | Windows is activated                                         |                                                   | ask for .        |  |
|                          |                                                              |                                                   | denuine          |  |
| Windows Update           | Product ID: 00359-OEM-87                                     | 03154-20896 Change product key                    | Microsoft'       |  |

In the Device Manager, locate the instance *ABI Electronics Ltd Counterfeit IC Detector* under the *Universal Serial Bus controllers*.

If this instance is not listed, make sure that the USB cable is connected to your computer and that the SENTRY unit is turned on.

If it is the first time that SENTRY is being installed on this computer, the hardware will appear as *USB Device*.

If this instance is still not listed, select *Action>Scan for hardware changes* to refresh the list.

Right click on the instance and select *Update Driver*.

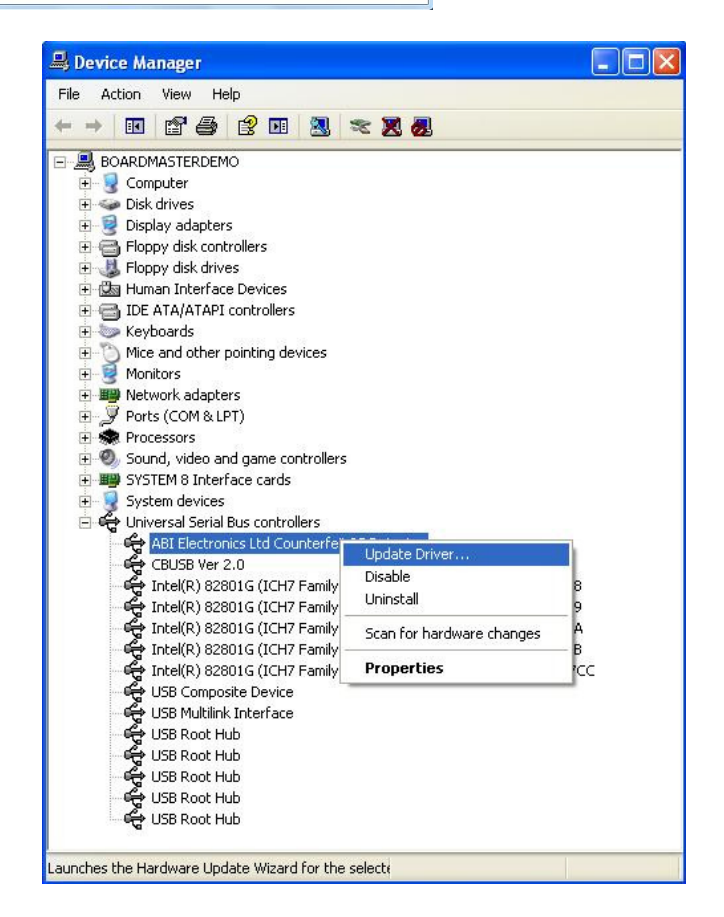

For support on ABI products please visit www.abielectronics.co.uk/Support

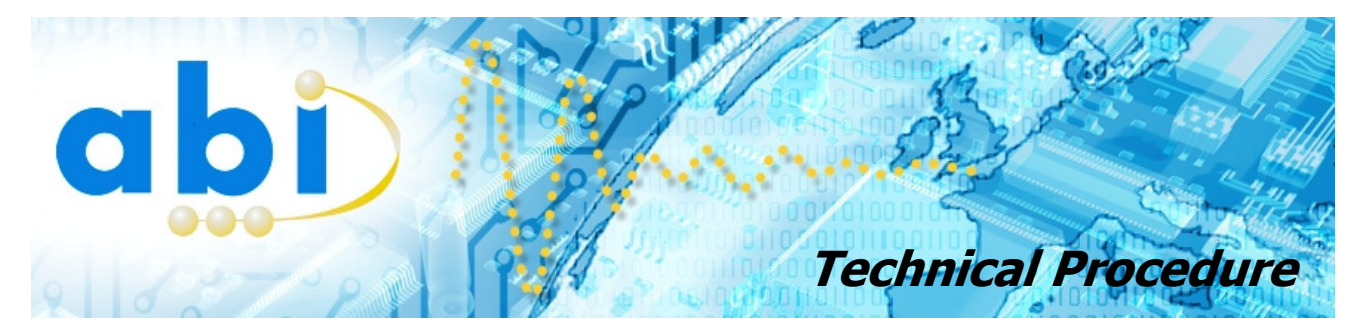

Select No, not this time in the Found New Hardware Wizard window.

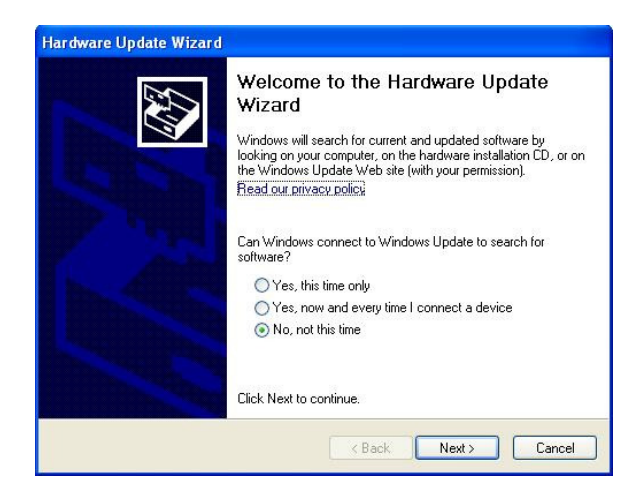

Select the Install from a list of specific location (Advanced) option.

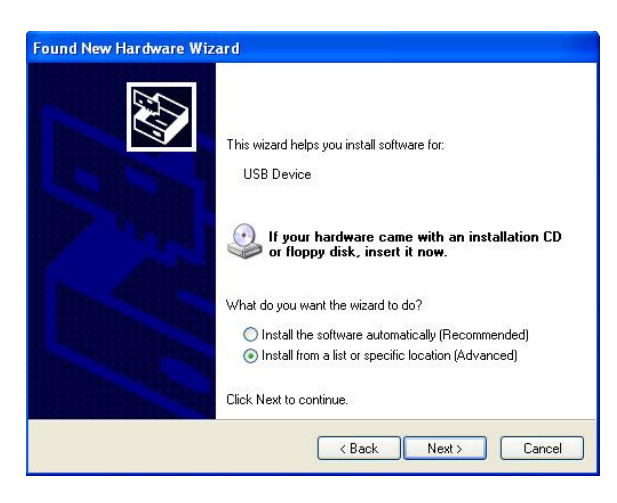

In the next window, select Don't search. I will choose the driver to install.

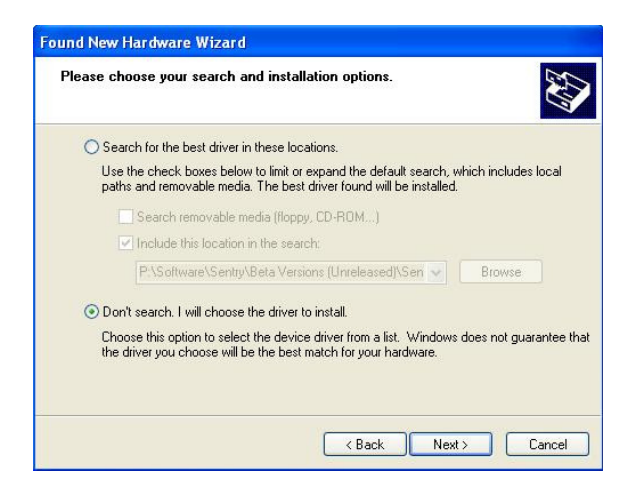

For support on ABI products please visit www.abielectronics.co.uk/Support

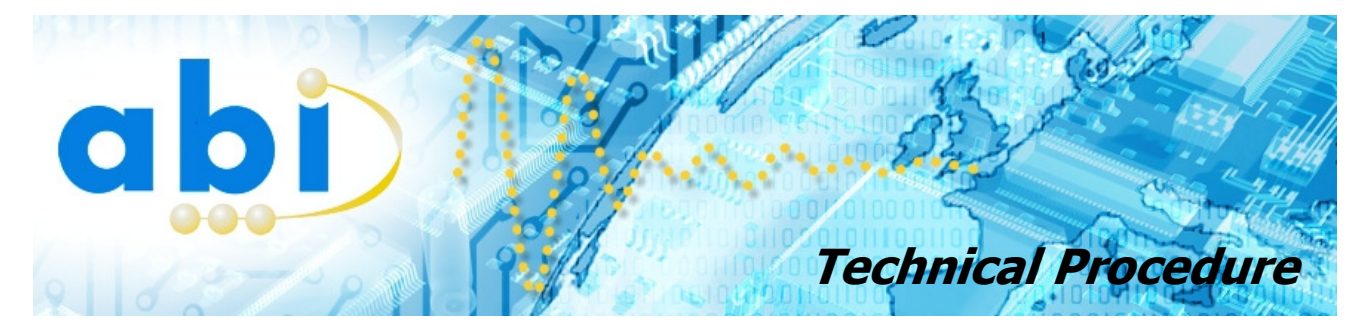

In the following window, click on the *Have Disk...* button and browse to the location of the SENTRY Driver folder provided in the zipped update file (if downloaded from the ABI Electronics website).

| Found New Hardware Wizard                                                           |                                                                                   |
|-------------------------------------------------------------------------------------|-----------------------------------------------------------------------------------|
| Select the device driver you want to in                                             | stall for this hardware.                                                          |
| Select the manufacturer and model of ye<br>have a disk that contains the driver you | our hardware device and then click Next. If you want to install, click Have Disk. |
| Model                                                                               |                                                                                   |
| ABI Electronics Ltd Counterfeit IC Detector                                         |                                                                                   |
| This driver is not digitally signed! <u>Tell me why driver signing is important</u> | Have Disk                                                                         |
|                                                                                     | < Back Next > Cancel                                                              |

In the SENTRY Driver folder, select the file **SENTRY CID.inf** and click on *Open*. Then click on *Next*.

| Locate File    |                           |              | ? 🛛    |
|----------------|---------------------------|--------------|--------|
| Look in:       | Sentry Driver             | <b>·</b> 3 Ø | P      |
|                |                           |              |        |
| File name:     | Sentry CID.inf            |              | Open   |
| Files of type: | Setup Information (*.inf) | ×            | Cancel |

<u>Note:</u> If Windows does not pick up the appropriate driver automatically, users with INTEL processors need to browse to the x86 folder while users with AMD processors will need to browse to the AMD64 folder.

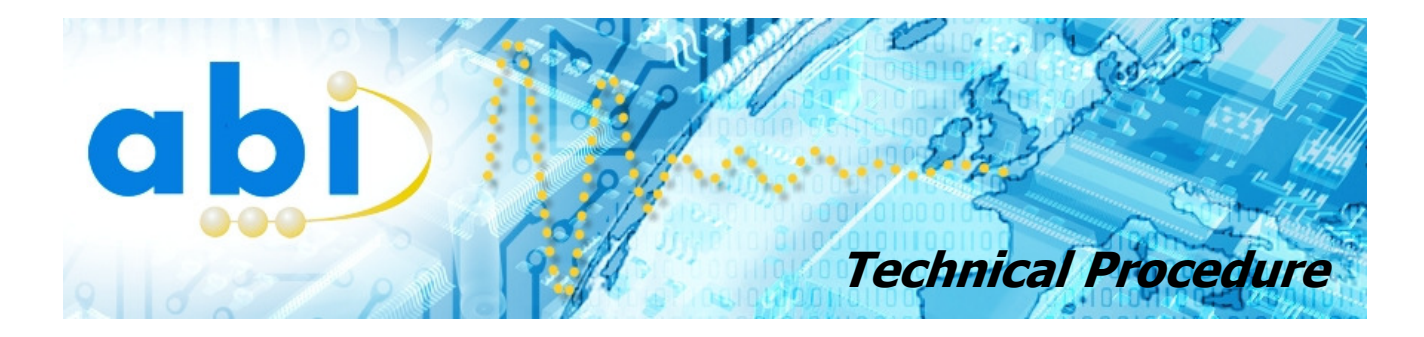

If Windows prompts that the Windows Logo test failed, click on *Continue Anyway*.

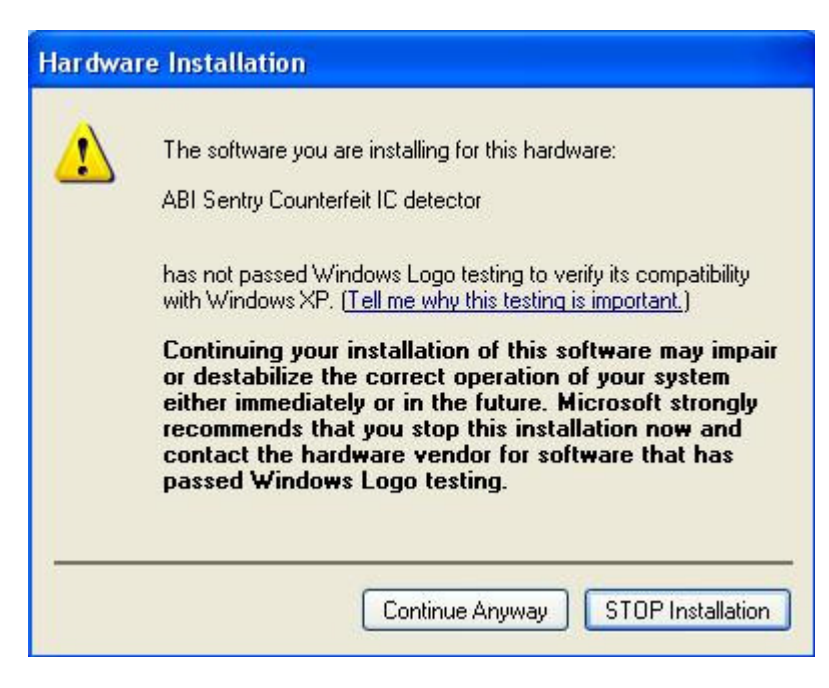

## Complete update

After a few moments, the installation should complete. Click on the *Finish* button.

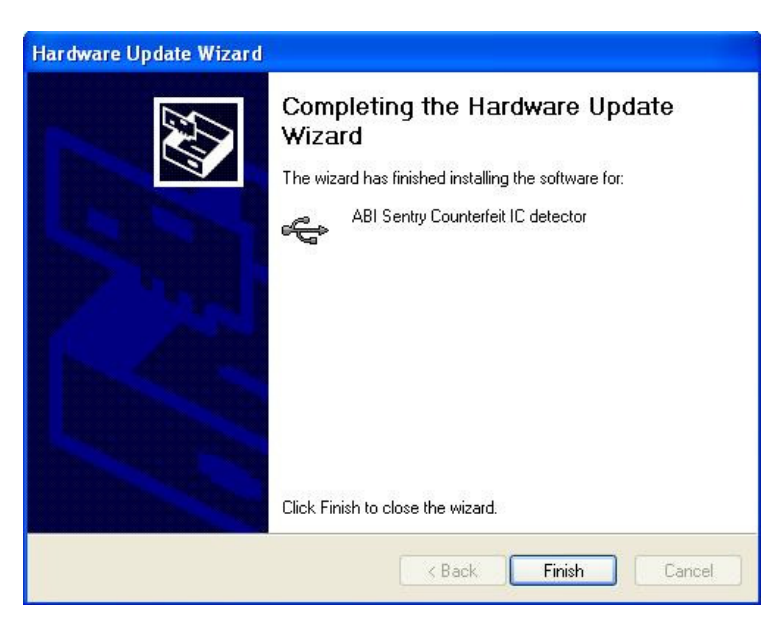

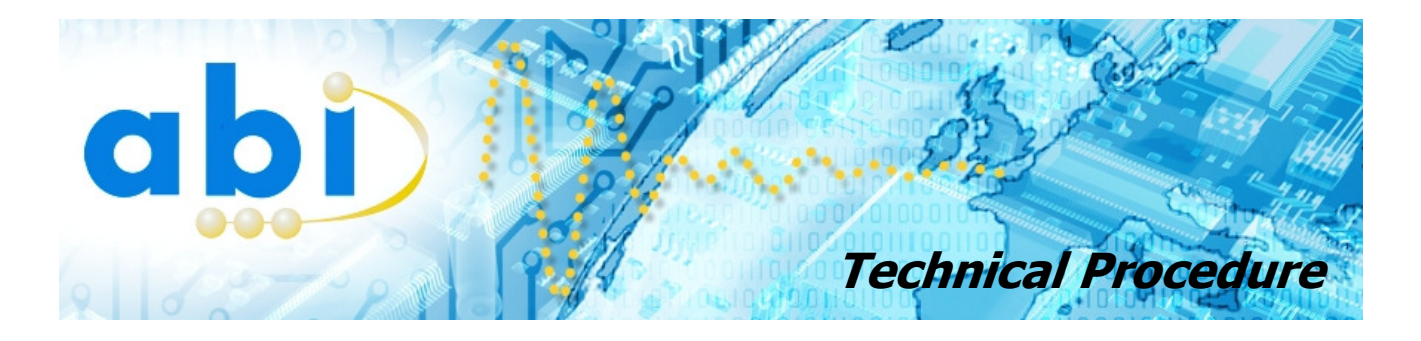

### Software update

To install the latest version of the software, click on the Setup.exe file and follow the instructions on the screen. Once the software has started, click on the Hardware tab and check that 5 green ticks are displayed.

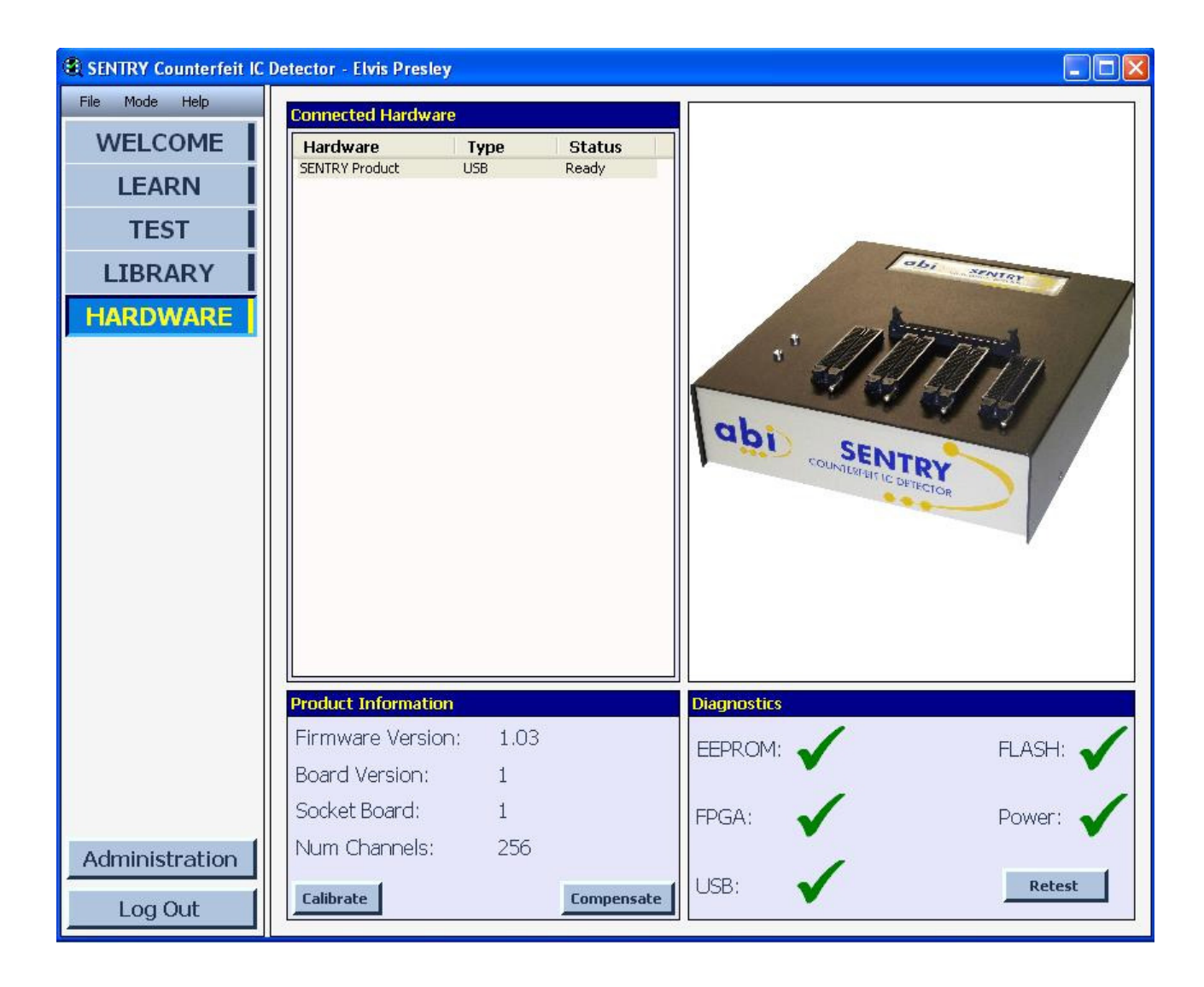